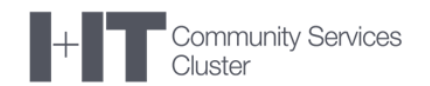

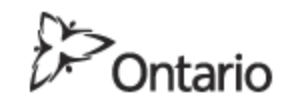

MINISTRY OF EDUCATION

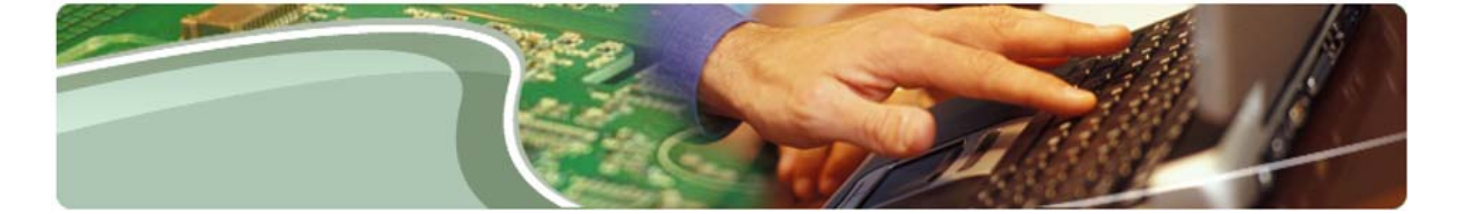

## Ministère de l'Éducation

EFIS 2.0 - Guide de dépannage

Version 1.1

le 29 octobre 2014

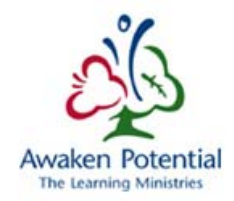

## Table des matières

| 1 | HIS                      | STORIQUE DU DOCUMENT                                                                                                    | 3                    |
|---|--------------------------|----------------------------------------------------------------------------------------------------|----------------------|
| 2 | PR                       | ÉSENTATION DU GUIDE                                                                                                    | 4                    |
|   | 2.1<br>2.2               | But et intention<br>Coordonnées du service de soutien EFIS 2.0                                                                                                    | .4<br>.4             |
| 3 | PR                       | OBLÈMES D'ACCÈS OU D'OUVERTURE DE SESSION DU SYSTÈME                                                                                                    | 5                    |
|   | 3.1<br>3.2<br>3.3        | Erreur du gestionnaire d'accès ORACLE Access Manager<br>Écran « Bindows » affiché après l'ouverture de session<br>Ouverture de session avec Firefox affichant un écran vide ou blanc | .5<br>.6<br>.7       |
| 4 | PR                       | OBLÈMES COURANTS DE SMART VIEW                                                                                                    | 9                    |
|   | 4.1<br>4.2<br>4.3        | Smart View affiche une erreur de dépassement du délai d'attente                                                                                                    | .9<br>11<br>12       |
| 5 | RA                       | APPORTS FINANCIERS 1                                                                                                    | .5                   |
|   | 5.1<br>5.2<br>5.3        | Fenêtre supplémentaire du navigateur demeurant ouverte                                                                                                    | L5<br>16<br>18       |
| 6 | ΑΡ                       | PLICATION PLANNING 2                                                                                                    | 20                   |
|   | 6.1<br>6.2<br>6.3<br>6.4 | Suppression de l'antémémoire et des témoins       2         Problème d'enregistrement 1 : Cliquer deux fois sur le bouton d'enregistrement                                           | 20<br>20<br>21<br>22 |
|   | 6.5                      | Action Copier LA Version                                                                                                    | <u>25</u>            |

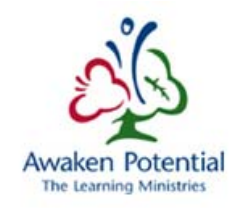

## 1 Historique du document

| Historiqu            | Historique du document |             |                                                         |  |  |
|----------------------|------------------------|-------------|---------------------------------------------------------|--|--|
| la<br>gestion<br>des | Date                   | Modifié par | Description des modifications                           |  |  |
| 1.0                  | 2014-06-10             | FAAB        | Final                                                   |  |  |
| 1.1                  | 2014-09-02             | Vlad        | Mise à jour de Smart View – Désactivation dans<br>Excel |  |  |
|                      |                        |             |                                                         |  |  |
|                      |                        |             |                                                         |  |  |
|                      |                        |             |                                                         |  |  |
|                      |                        |             |                                                         |  |  |
|                      |                        |             |                                                         |  |  |
|                      |                        |             |                                                         |  |  |
|                      |                        |             |                                                         |  |  |
|                      |                        |             |                                                         |  |  |
|                      |                        |             |                                                         |  |  |

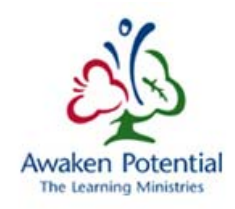

## 2 Présentation du guide

## 2.1 But et intention

Le guide vise à fournir aux utilisateurs de conseil scolaire et du ministère des étapes de résolution des problèmes courants connus ou des problèmes se produisant lors de la configuration, de l'installation ou de l'utilisation de l'application EFIS 2.0.

L'intention est de présenter des renseignements sur le problème rencontré et des mesures qu'un utilisateur peut prendre pour le résoudre.

Le présent document est structuré de façon à couvrir les cas <u>courants</u> ci-dessous qu'un utilisateur peut rencontrer dans les domaines suivants :

- accès ou ouverture de session du système;
- utilisation du produit Smart View;
- production de rapports financiers;
- problèmes généraux et solutions de dépannage.

## 2.2 Coordonnées du service de soutien EFIS 2.0

Pour du soutien supplémentaire, vous pouvez également envoyer un message à notre adresse de soutien général <u>efis.support@ontario.ca</u> ou laisser un message vocal au 416 326-8307.

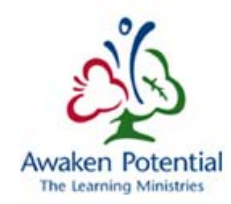

## 3 Problèmes d'accès ou d'ouverture de session du système

Afin d'accéder à l'application, vous devez posséder un compte d'utilisateur et un mot de passe « Go Secure ». Si vous n'êtes pas encore inscrit, veuillez faire les étapes décrites dans les <u>instructions</u> <u>d'inscription d'utilisateur EFIS</u>.

Une fois que vous disposez d'un compte et d'un mot de passe valides, le lien de l'application EFIS 2.0 vous redirigera vers une page d'ouverture de session Go Secure : https://.efis.fma.csc.gov.on.ca/workspace/index.jsp.

Les sections suivantes couvrent les problèmes courants qu'un utilisateur peut rencontrer lors de l'accès au système ou de l'ouverture d'une session.

## 3.1 Erreur du gestionnaire d'accès ORACLE Access Manager

#### 3.1.1 Problème : L'utilisateur accède au système et obtient l'écran d'erreur ORACLE Access Manager suivant.

Erreur système. Retentez l'action. Si cette erreur persiste, contactez l'administrateur.

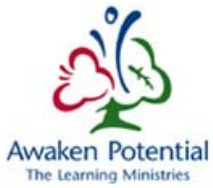

| efox 💌 🦉 Single Sign-On                | +                         |                                                                                      | - 6                         |
|----------------------------------------|---------------------------|--------------------------------------------------------------------------------------|-----------------------------|
| https://www.iam.security.gov.on.ca/oar | n/server/auth_cred_submit | 🏠 マ C 🛃 - Google                                                                     | ア 俞                         |
|                                        |                           |                                                                                      |                             |
| ccess Manager                          |                           |                                                                                      |                             |
| U                                      |                           |                                                                                      |                             |
|                                        |                           |                                                                                      |                             |
|                                        |                           |                                                                                      |                             |
|                                        |                           | Error                                                                                |                             |
|                                        |                           | System error. Please re-try your action.<br>error, please contact the Administrator. | If you continue to get this |
|                                        |                           |                                                                                      |                             |
|                                        |                           |                                                                                      |                             |
|                                        |                           |                                                                                      |                             |
|                                        |                           |                                                                                      |                             |
|                                        |                           |                                                                                      |                             |
|                                        |                           |                                                                                      |                             |
|                                        |                           |                                                                                      |                             |
|                                        |                           |                                                                                      |                             |
|                                        |                           |                                                                                      |                             |
|                                        |                           |                                                                                      |                             |

| Oracl<br>Copy<br>Oracl | e Access Ma<br>right © 199<br>e is a registe | mager Ver<br>6,2011, Or<br>ered trader | sion: 11.1.1.<br>acle and/or<br>nark of Orac | 5.0<br>its affiliates. All<br>le Corporation | rights reserve<br>h and/or its aff | ed.<br>filiates. Other r |   |      |                        |  |
|------------------------|----------------------------------------------|----------------------------------------|----------------------------------------------|----------------------------------------------|------------------------------------|--------------------------|---|------|------------------------|--|
| 6                      |                                              |                                        | 6                                            |                                              | 0                                  | <b>st</b>                | 0 | • () | 10:36 PM<br>03/17/2014 |  |

| 3.1.2 | Solu | tion |
|-------|------|------|
|-------|------|------|

Causes connues de cette erreur :

• L'utilisateur a tenté d'accéder à la page d'ouverture de session GO Secure à l'aide d'un signet.

Mesures à prendre pour résoudre le problème :

- Supprimer le signet de la page d'ouverture de session GO Secure.
- Fermer le navigateur.
- Rouvrir le navigateur.
- Entrer manuellement ou copier-coller l'adresse URL de l'application EFIS 2.0 de production dans le champ d'adresse du navigateur.
  - o https://efis.fma.csc.gov.on.ca/workspace/index.jsp
- Ouvrir une session Go Secure.
- Créer un signet pour la page d'accueil ou créer manuellement un signet contenant l'adresse URL de l'application EFIS 2.0 de production.

## 3.2 Écran « Bindows » affiché après l'ouverture de session

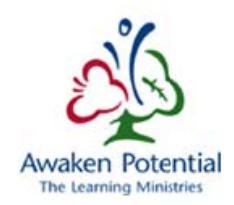

3.2.1 Problème : Lorsqu'un utilisateur tente d'accéder à EFIS en utilisant la version 11 d'Internet Explorer ou une version plus récente, l'écran « Bindows » s'affiche.

|                                                                                                    | 0 - 8 6 | 🖉 Oscala Estarcia |
|----------------------------------------------------------------------------------------------------|---------|-------------------|
| Mttps://ens.tma.csc.gov.on.ca/workspace/index.jsp                                                                                                    | 2+110   | Cracle Enterpris  |
| Bindows™                                                                                                    |         |                   |
| Bindows <sup>TM</sup> belongs to MB Technologies (Georgia, USA). All rights<br>reserved. You are not allowed to copy or modify this code. Commercial<br>use requires license. |         |                   |
| Application Description File Loaded                                                                                                    |         |                   |
|                                                                                                    |         |                   |
|                                                                                                    |         |                   |
|                                                                                                    |         |                   |
|                                                                                                    |         |                   |
|                                                                                                    |         |                   |
|                                                                                                    |         |                   |
| https://efis.fma.csc.gov.on.ca/workspace/index.jsp                                                                                                    |         |                   |

## 3.2.2 Solution

Utiliser un navigateur pris en charge : Internet Explorer version 8 ou 9 et Firefox 17 sont des navigateurs pris en charge par la version actuelle de l'application EFIS Planning.

# 3.3 Ouverture de session avec Firefox affichant un écran vide ou blanc

#### 3.3.1 Problème : Un utilisateur se servant d'un navigateur Firefox obtient un écran vide ou blanc après l'ouverture de session.

Lorsqu'il accède à l'application EFIS 2.0, après une ouverture de session Go Secure, l'utilisateur obtient un écran vide ou blanc pendant plus de 10 à 15 secondes.

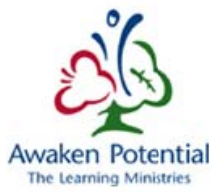

| Firefox                                             | + |              |              |     | 0 | * |
|-----------------------------------------------------|---|--------------|--------------|-----|---|---|
| A https://efisIma.csc.gov.on.ca/workspace/index.jsp |   | <b>☆</b> ⊽ × | 🛐 = Google 🖉 | E - | ÷ | A |
| B                                                   |   |              |              |     |   |   |
|                                                     |   |              |              |     |   |   |
|                                                     |   |              |              |     |   |   |
|                                                     |   |              |              |     |   |   |
|                                                     |   |              |              |     |   |   |
|                                                     |   |              |              |     |   |   |
|                                                     |   |              |              |     |   |   |
|                                                     |   |              |              |     |   |   |
|                                                     |   |              |              |     |   |   |
|                                                     |   |              |              |     |   |   |
|                                                     |   |              |              |     |   |   |
|                                                     |   |              |              |     |   |   |
|                                                     |   |              |              |     |   |   |
|                                                     |   |              |              |     |   |   |
|                                                     |   |              |              |     |   |   |
|                                                     |   |              |              |     |   |   |
|                                                     |   |              |              |     |   |   |
|                                                     |   |              |              |     |   |   |
|                                                     |   |              |              |     |   |   |

#### 3.3.2 Solution

Transfert des données depuis efis.fma.csc.gov.on.ca...

Vérifier que l'adresse URL de l'application EFIS a été ajoutée dans le gestionnaire Remote XUL. Pour savoir comment ajouter cette adresse URL au gestionnaire Remote XUL, consulter la section portant sur la configuration de Firefox dans le <u>Guide de paramétrage</u> pour obtenir des instructions.

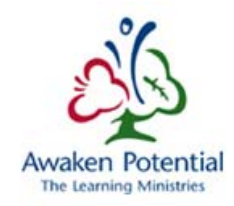

## 4 Problèmes courants de Smart View

La section suivante porte sur les problèmes courants qu'un utilisateur peut rencontrer lors de l'utilisation du produit Smart View.

## 4.1 Smart View affiche une erreur de dépassement du délai d'attente

#### 4.1.1 Problème : En faisant une importante demande dans Smart View, l'utilisateur obtient un message d'erreur de dépassement du délai d'attente.

Les utilisateurs de Smart View qui font d'importantes demandes ou ceux ayant une connexion réseau lente peuvent obtenir le message d'erreur suivant : « The request timed out. Contact administrator to increase NetRetryCount and NetRetryInterval. » (Délai d'attente de la demande dépassé. Contactez l'administrateur pour accroître les valeurs NetRetryCount et NetRetryInterval.)

Lorsque le serveur nécessite plus de temps que la limite définie pour retourner les données au navigateur en raison d'un grand volume de données à traiter, l'erreur de dépassement du délai d'attente s'affiche.

| ne ion | This been processed.                                                                                                    |
|--------|----------------------------------------------------------------------------------------------------|
| 8      | The request timed out. Contact your Smart View client<br>system administrator to extend your Windows Internet<br>Explorer time out settings (ReceiveTimeout,<br>KeepAliveTimeout, and ServerInfoTimeout). |

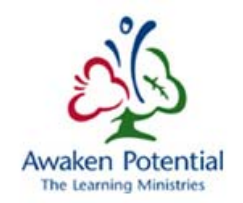

#### 4.1.2 Solution

Pour résoudre ce problème, modifier les paramètres du registre du poste de travail de l'utilisateur afin de prolonger le délai d'attente.

Utilisateurs internes ou du ministère

Veuillez appeler le service d'assistance et demandez d'apporter des modifications au registre Smart View en indiquant le code de la base de connaissances : KB0000000038792 (suppose que Windows 64 bits avec Office 64 bits ou Windows 32 bits avec Office 32 bits est installé sur l'ordinateur client). Si Windows 64 bits avec Office 32 bits est installé sur l'ordinateur, voir les directives (n° 3) ci-dessous.

<u>Utilisateurs de conseil scolaire</u>

\* <u>Remarque</u> : Votre service de TI devrait prendre les mesures suivantes.

Sur l'ordinateur client, mettre à jour ou ajouter les clés de registre suivantes :

- 1. Ouvrir l'Éditeur du Registre, menu Démarrer -> Exécuter -> Regedit.
- Si Windows 64 bits avec Office 64 bits ou Windows 32 bits avec Office 32 bits est installé sur l'ordinateur client, allez à la section suivante :

HKEY\_LOCAL\_MACHINE\Software\Microsoft\Windows\CurrentVersion\Internet Settings

Créer les nouvelles clés DWORD suivantes avec des valeurs décimales :

ReceiveTimeout 900000 KeepAliveTimeout 900000 ServerInfoTimeout 900000

3. Si vous exécutez Windows 64 bits avec Office 32 bits, allez à la section suivante :

HKEY\_LOCAL\_MACHINE\Software\WOW6432Node\Microsoft\Windows\CurrentVersion\Inter net Settings

Créer les nouvelles clés DWORD suivantes avec des valeurs décimales :

ReceiveTimeout 900000 KeepAliveTimeout 900000 ServerInfoTimeout 900000

Ces modifications prolongent le délai d'attente à 15 minutes.

Awaken Potential

## 4.2 Activation de Smart View dans Firefox

#### 4.2.1 Problème : Activation du module d'extension Smart View

Pour activer l'ouverture de Smart View à partir de Planning, le module complémentaire Firefox doit être installé

## 4.2.2 Solution : Ajouter le module complémentaire

Dans Firefox, sous *Modules complémentaires*.

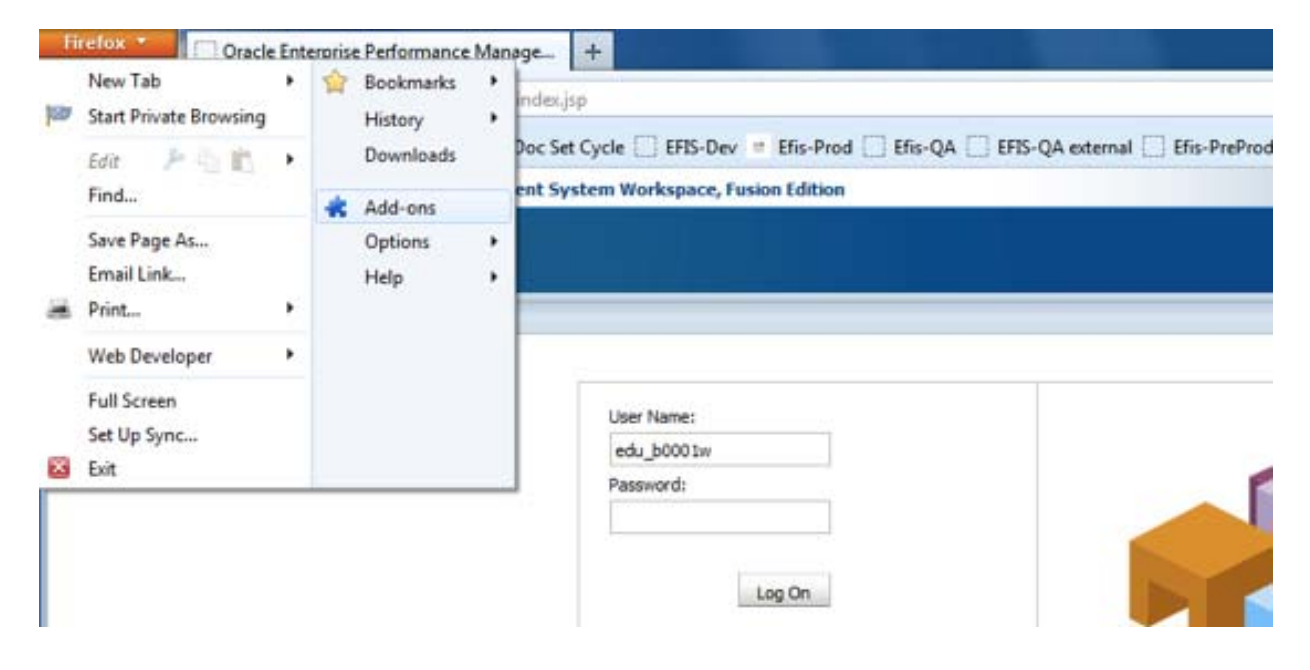

L'utilisateur doit activer Oracle Hyperion Smart View for Office, Fusion Edition.

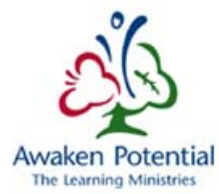

| *            | 0                                                                                                    | e • Search all add-ons |         |
|--------------|----------------------------------------------------------------------------------------------------|------------------------|---------|
| Get Add-ons  | FiddlerHook 2.4.5.9<br>Integrate Fiddler into Firefox Mare                                                                                                    |                        | Disable |
| Extensions   | Remote XUL Manager 1.2.4<br>Manages the Remote XUL whitelist. More                                                                                                    | Options Disable        | Remove  |
| 🍐 Appearance | IDS_SS_NAME IDS_SS_VERSION (disabled)                                                                                                    |                        | Enable  |
| Plugins      | Oracle Hyperion Smart View for Office, Fusion Edition will be enabled after you restart Firefox. <u>Restart now</u> <u>Undo</u> Oracle Hyperion Smart View for Office, Fusion Edition 11.1.2.0.00 (disabled)     Launch MS Office applications with Oracle Smart View content. <u>More</u> |                        | Disable |

# 4.3 Activation de Smart View dans Excel (si Excel désactive ce module)

## 4.3.1 Problème : Smart View est désactivé

Il peut arriver qu'Excel gèle pendant l'utilisation de Smart View. Lors du redémarrage d'Excel, un message apparaît pour demander si l'utilisateur veut désactiver le complément Smart View. L'utilisateur doit répondre Non.

| Microsoft E | xcel                                                                                                    |
|-------------|----------------------------------------------------------------------------------------------------|
| ?           | Excel experienced a serious problem with the 'oracle hyperion smart<br>view for office, fusion edition' add-in. If you have seen this message<br>multiple times, you should disable this add-in and check to see if an<br>update is available. Do you want to disable this add-in? |
|             | Yes No                                                                                                    |

Ci-dessous figurent les étapes pour que l'utilisateur désactive le module complémentaire :

## 4.3.2 Solution : Activer le module complémentaire

Dans Excel, cliquez sur **Fichier** →**Options**.

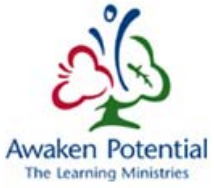

| <u> </u>   =7 - (≃ -   =<br>File Home I | nsert Pao | e Lavout Formulas Data Review View Smart V                         | Book1 - Micro | soft E | ixcel    |                                                                                                |      |
|-----------------------------------------|-----------|--------------------------------------------------------------------|---------------|--------|----------|------------------------------------------------------------------------------------------------|------|
| Save                                    | Recent    | Workbooks                                                          |               |        | Recent   | Places                                                                                         |      |
| 📸 Save As                               |           | Version Dim Printout<br>Desktop                                    | -[21          | -      | 2        | Desktop<br>C:\Users\dragovvl\Desktop                                                           | -;=  |
| 🕍 Close                                 |           | Performance Test EFIS2 0 v1<br>Desktop                             | -[21]         |        | 6        | OverAll Efis Testing<br>C:\Users\dragovvl\Desktop\OverAll Efis Testing                         | -101 |
| Info                                    |           | Test-Status<br>Desktop                                             | -\$41         |        | Ż        | Documents<br>C\Users\dragovvf\Documents                                                        | -144 |
| Recent                                  | ×         | TestCases<br>Desktop                                               | -[2]          |        | <b>e</b> | HROfficeReport.jsp<br>http://intra.dev.fma.csc.gov.on.ca:19000/hr/hrget/modules/com/hyperion/r | -(2) |
| New                                     |           | DeltasRevEst1314v1<br>Desktop                                      | -[4]          |        | ₽        | HROfficeReport.jsp<br>http://intra.dev.fma.csc.gov.on.ca:19000/hr/hrget/modules/com/hyperion/r | -44  |
| Print                                   |           | Copy of 1213 Rev Est DSR Unmatched - not rounding -VLAD<br>Desktop | -(21          |        | ₽        | Test Plan<br>http://cscptomoap00175/sites/AQAU/AQA Methodology/Templates_Outline               | -(22 |
| Save & Send                             |           | UAT Users- For Marion<br>Desktop                                   | -(21          |        | õ        | Testing Data<br>C:\Users\dragovvl\Desktop\Testing Data                                         | -121 |
| Help                                    |           | 1314E1aVS1314E2a<br>Desktop                                        | -[m           | -      | 2        | Sec3<br>C:\Users\dragovvI\Desktop\Testing Data\Sec3                                            | -94  |
| Exit                                    |           | DIT8 vs SIT3c (2)<br>Desktop                                       | -[21          |        | 2        | Benchmark<br>C:\Users\dragovvl\Desktop\Testing Data\Benchmark                                  | -14  |
|                                         |           | Toronto Sch1.1-3-3.1                                               |               |        | 2        | Enrolment                                                                                      | -14  |

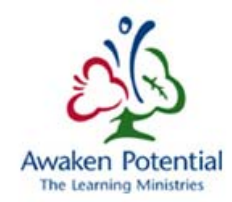

Sous Options, cliquez sur Compléments.

| eneral              | View and manage Microsoft Office Add-ins                           |                                       |                    |  |  |  |  |  |
|---------------------|--------------------------------------------------------------------|---------------------------------------|--------------------|--|--|--|--|--|
| ormulas             |                                                                    |                                       |                    |  |  |  |  |  |
| roofing             | Add-ins                                                            |                                       |                    |  |  |  |  |  |
| ave                 | Name 🗠                                                             | Location                              | Туре               |  |  |  |  |  |
|                     | Active Application Add-ins                                         |                                       |                    |  |  |  |  |  |
| inguage             | Oracle Hyperion Smart View for Office, Fusion Edition              | C:\Oracle\SmartView\Bin\HsTbar.xla    | Excel Add-in       |  |  |  |  |  |
| dvanced             | Oracle Hyperion Smart View for Office, Fusion Edition              | C:\Oracle\SmartView\Bin\HsAddin.dll   | COM Add-in         |  |  |  |  |  |
| ustomize Ribbon     | Inactive Application Add-ins                                       |                                       |                    |  |  |  |  |  |
|                     | Analysis ToolPak                                                   | C:\14\Library\Analysis\ANALYS32.XLL   | Excel Add-in       |  |  |  |  |  |
| uick Access Toolbar | Analysis ToolPak - VBA                                             | C:\\Library\Analysis\ATPVBAEN.XLAM    | Excel Add-in       |  |  |  |  |  |
|                     | Custom XML Data                                                    | C:\soft Office\Office14\OFFRHD.DLL    | Document Inspector |  |  |  |  |  |
| dd-Ins              | Date (XML)                                                         | C:\soft shared\Smart Tag\MOFL.DLL     | Action             |  |  |  |  |  |
|                     | Euro Currency Tools                                                | C:\ffice14\Library\EUROTOOL.XLAM      | Excel Add-in       |  |  |  |  |  |
| ust Center          | Financial Symbol (XML)                                             | C:\soft shared\Smart Tag\MOFL.DLL     | Action             |  |  |  |  |  |
|                     | Headers and Footers                                                | C:\soft Office\Office14\OFFRHD.DLL    | Document Inspector |  |  |  |  |  |
|                     | Hidden Rows and Columns                                            | C:\soft Office\Office14\OFFRHD.DLL    | Document Inspector |  |  |  |  |  |
|                     | Hidden Worksheets                                                  | C:\soft Office\Office14\OFFRHD.DLL    | Document Inspector |  |  |  |  |  |
|                     | Hyperion® (Hyperion® Smart View recognizer)                        | C:\Windows\System32\mscoree.dll       | Action             |  |  |  |  |  |
|                     | Invisible Content                                                  | C:\soft Office\Office14\OFFRHD.DLL    | Document Inspector |  |  |  |  |  |
|                     | Microsoft Actions Pane 3                                           |                                       | XML Expansion Pack |  |  |  |  |  |
|                     | Sharing Add-in for Microsoft Lync 2010                             | C:\les\Microsoft Lync\collabaddin.dll | COM Add-in         |  |  |  |  |  |
|                     | Solver Add-in                                                      | C:\14\Library\SOLVER\SOLVER.XLAM      | Excel Add-in       |  |  |  |  |  |
|                     | Document Related Add-ins                                           |                                       |                    |  |  |  |  |  |
|                     | No Document Related Add-ins                                        |                                       |                    |  |  |  |  |  |
|                     | Add-in: Oracle Hyperion Smart View for Offic                       | e, Fusion Edition                     |                    |  |  |  |  |  |
|                     | Publisher:                                                         |                                       |                    |  |  |  |  |  |
|                     | Compatibility: No compatibility information available              | e                                     |                    |  |  |  |  |  |
|                     | Location: C:\Oracle\SmartView\Bin\HsTbar.xla                       |                                       |                    |  |  |  |  |  |
|                     |                                                                    |                                       |                    |  |  |  |  |  |
|                     | Description: Oracle Hyperion Smart View for Office, Fusion Edition |                                       |                    |  |  |  |  |  |
|                     |                                                                    |                                       |                    |  |  |  |  |  |
|                     | Manage: Excel Add-ins 💌 Go                                         |                                       |                    |  |  |  |  |  |

Dans le champ Gérer, sélectionnez Éléments désactivés et cliquez sur Atteindre....

| Formulas Proofing Save Language Add-ins Cattle Application Add-ins Drack Hyperion Smart View for Office, Fusion Edition Cityonale Signart View View for Office, Fusion Edition Cityonale Signart View View for Office, Fusion Edition Cityonale Signart View View for Office, Fusion Edition Cityonale Signart View View for Office, Fusion Edition Cityonale Signart View View for Office, Fusion Edition Cityonale Signart View for Office, Fusion Edition Cityonale Signart View for Office, Fusion Edition Cityonale Signart View for Office, Fusion Edition Cityonale Signart View for Office, Fusion Edition Cityonale Signart View for Office, Fusion Edition Cityonale Signart View for Office, Fusion Edition Cityonale Signart View for Office, Fusion Edition Cityonale Signart View for Office, Fusion Edition Cityonale Signart View for Office, Fusion Edition Cityonale Signart View for Office, Fusion Edition City Signart Signart View for Office, Fusion Edition City Signart Signart View for Office, Fusion Edition City Signart Signart Signart View for Office, Fusion Edition City Signart Signart View for Office, Fusion Edition City Signart Signart View for Office, Fusion Edition City Signart Signart View for Office, Fusion Edition City Signart Signart View for Office, Fusion Edition City Signart View for Office, Fusion Edition City Signart Signart View for Office, Fusion Edition                                                                                                    | Seneral             | View and manage h firmerst             | Office Add in-      |                                       |                    |
|----------------------------------------------------------------------------------------------------|---------------------|----------------------------------------|---------------------|---------------------------------------|--------------------|
| Add-ins       Add-ins         Save anguage       Charle Application Add-ins       Dracte Hyperion Smart View for Office, Fusion Edition       C\Oracle\SmartView\Bin\HsTbar.xla       Excel Add-in         Oracle Hyperion Smart View for Office, Fusion Edition       C\Oracle\SmartView\Bin\HsTbar.xla       Excel Add-in         Oracle Hyperion Smart View for Office, Fusion Edition       C\Oracle\SmartView\Bin\HsTbar.xla       Excel Add-in         Dractive Application Add-ins       C\14\Library\Analysis\AnAlysis\AnAlysis\ZIL       Excel Add-in         Analysis ToolPak       C\L14\Library\Analysis\AnAlysis\AnAl                                                                                                    |                     | view and manage Microsoft              | Office Add-Ins.     |                                       |                    |
| Add-ins       Add-ins         iave       Active Application Add-ins       Excel Add-in         Oracle Hyperion Smart View for Office, Fusion Edition       C\Oracle\SmartView\Bin\Hs\Bar.Xla       Excel Add-in         Oracle Hyperion Smart View for Office, Fusion Edition       C\Oracle\SmartView\Bin\Hs\Bar.Xla       Excel Add-in         Oracle Hyperion Smart View for Office, Fusion Edition       C\Oracle\SmartView\Bin\Hs\Bar.Xla       Excel Add-in         Quick Access Toolbar       Analysis ToolPak       C\14\Library\Analysis\Analysis\AnalySis\AnalySis\An                                                                                                    | ormulas             |                                        |                     |                                       |                    |
| are     Name ←     Location     Type       anguage     Active Application Add-ins     Excel Add-in       Oracle Hyperion Smart View for Office, Fusion Edition     C\Oracle\SmartView/BinHsTbar.xia     Excel Add-in       Oracle Hyperion Smart View for Office, Fusion Edition     C\Oracle\SmartView/BinHsTbar.xia     Excel Add-in       Oracle Hyperion Smart View for Office, Fusion Edition     C\Oracle\SmartView/BinHsTbar.xia     Excel Add-in       Oracle Hyperion Smart View for Office, Fusion Edition     C\Oracle\SmartView/BinHsTbar.xia     Excel Add-in       Quick Access Toolbar     Analysis ToolPak - VBA     C\14\Library\Analysis\ATPVBAFN.XIAM     Excel Add-in       Add-Ins     C\L.soft Office\Office14\OFFRHD.DLL     Document Inspector       Add-Ins     C\L.soft Office\ViewRortCal\ViewRortCal\ViewRortRortCal\ViewRortCal\ViewRortCal\ViewRortRortCal\ViewRortCal\ViewRortCal\ViewRortCal\ViewRortCal\ViewRortCal\ViewRortCal\ViewRortCal\ViewRortCal\ViewRortCal\ViewRortCal\ViewRortCal\ViewRortCal\ViewRortCal\ViewRortCal\ViewR                                                                                                    | Proofing            | Add-ins                                |                     |                                       |                    |
| Active Application Add-ins<br>Oracle Hyperion Smart View for Office, Fusion Edition C\Oracle\SmartView/BinHsTbar.xia Excel Add-in<br>Oracle Hyperion Smart View for Office, Fusion Edition C\Oracle\SmartView/BinHsTbar.xia Excel Add-in<br>Oracle Hyperion Smart View for Office, Fusion Edition C\Oracle\SmartView/BinHsTbar.xia Excel Add-in<br>Date (MNL)<br>Custom XML Data C\soft Office(14)OFFRHD.DLL<br>Date (MNL)<br>Tust Center Event Tools C\frice(14)Ubrary/Analysis/UROTOLXLAM Excel Add-in<br>Financial Symbol (MNL)<br>Headers and Footers C\soft Office(14)OFFRHD.DLL<br>Document Inspector<br>Hidden Nows and Columns C\soft Office(14)OFFRHD.DLL<br>Document Inspector<br>Hidden Nows and Columns C\soft Office(14)OFFRHD.DLL<br>Document Inspector<br>Hidden Nows and Columns C\soft Office(14)OFFRHD.DLL<br>Document Inspector<br>Hidden Nows and Columns C\soft Office(14)OFFRHD.DLL<br>Document Inspector<br>Hidden Nows and Columns C\soft Office(14)OFFRHD.DLL<br>Document Inspector<br>Hidden Nows and Columns C\soft Office(14)OFFRHD.DLL<br>Document Inspector<br>Microsoft Ations Pane 3<br>Sharing Add-in for Microsoft Lync 2010 C\eis/Microsoft Lync/Collabaddin.dll<br>Courter Related Add-ins<br>Add-in: Oracle Hyperion Smart View for Office, Fusion Edition<br>Publisher:<br>Compatibility: No compatibility information available<br>Location: C\Oracle\SmartView/Bin/HsTbar.xia<br>Description: Oracle Hyperion Smart View for Office, Fusion Edition<br>Manage: Excel Add-ins<br>COM Add-ins<br>COM A | ave                 | Name 🛎                                 |                     | Location                              | Туре               |
| Oracle Hyperion Smart View for Office, Fusion Edition C:\Oracle\SmartView/Bin\HstDar.xla Excel Add-in     Oracle Hyperion Smart View for Office, Fusion Edition C:\Oracle\SmartView/Bin\HstDar.xla Excel Add-in     Oracle Hyperion Smart View for Office, Fusion Edition C:\Oracle\SmartView/Bin\HstDar.xla Excel Add-in     Inactive Application Add-ins     Analysis ToolPak C:\14\Library\Analysis\ANALYS32.XLL Excel Add-in     Document Inspector     Analysis ToolPak C:\14\Library\Analysis\ANALYS32.XLL Excel Add-in     Custom MML Data C:\soft Office\Office14\OFFRHD.DLL     Document Inspector     Date (MU)     Euro Currency Tools C:\soft Office\Office14\OFFRHD.DLL     Document Inspector     Hidden Rows and Columns C:\soft Office\Office14\OFFRHD.DLL     Document Inspector     Hidden Rows and Columns C:\soft Office\Office14\OFFRHD.DLL     Document Inspector     Hidden Rows and Columns C:\soft Office\Office14\OFFRHD.DLL     Document Inspector     Hidden Norksheets     Hyperion® Smart View recognizer)     Invisible Content     Solver Add-in for Microsoft Lync 2010     Solver Add-in     Document Related Add-ins     Add-in: Oracle Hyperion Smart View for Office, Fusion Edition     Publisher:     Compatibility. No compatibility information available     Location: C:\Oracle Hyperion Smart View for Office, Fusion Edition     Manage: Excel Add-ins     Compatibility. No compatibility information available     Location: C:\Oracle Hyperion Smart View for Office, Fusion Edition     Manage: Excel Add-ins     Compatibility. Information available     Location: C:\Oracle Hyperion Smart View for Office, Fusion Edition     Manage: Excel Add-ins     COM Add-ins     COM Add                                                                                                    |                     | Active Application Add-ins             |                     |                                       |                    |
| dvanced       Oracle Hyperion Smart View for Office, Fusion Edition       C\Oracle\SmartView\Bin\HsAddin.dll       COM Add-in         fustomize Ribbon       Inactive Application Add-ins       Excel Add-in       Excel Add-in         Analysis ToolPak - VBA       C\14\Library\Analysis\ATRVBAEN.XLAM       Excel Add-in         Analysis ToolPak - VBA       C\soft Office\Office14\OFFRHD.DLL       Document Inspector         Add-Ins       C\soft Office\Office14\OFFRHD.DLL       Document Inspector         Add-Ins       C\soft Office\Office14\OFFRHD.DLL       Document Inspector         Add-Ins       C\soft Office\Office14\OFFRHD.DLL       Document Inspector         Hidden Rows and Columns       C\soft Office\Office14\OFFRHD.DLL       Document Inspector         Hidden Rows and Columns       C\soft Office\Office14\OFFRHD.DLL       Document Inspector         Microsoft Ations Pane 3       C\soft Office\Office14\OFFRHD.DLL       Document Inspector         Microsoft Ations Pane 3       C\soft Office\Office14\OFFRHD.DLL       Document Inspector         No Documet Related Add-ins       C\soft Office\Office14\OFFRHD.DLL       Document Inspector         Add-in:       Oracle Hyperion Smart View for Office, Fusion Edition       VME Expansion Pack         Solver Add-in       C\soft Office\Office14\OFFRHD.DLL       Document Related Add-ins         No                                                                                                    | anguage             | Oracle Hyperion Smart View for Office  | Fusion Edition      | C:\Oracle\SmartView\Bin\HsTbar.xla    | Excel Add-in       |
| ustomize Ribbon Unactive Application Add-ins Analysis ToolPak - VBA Cl14\Library\Analysis\ATN4Y532.XLL Excel Add-in Analysis ToolPak - VBA ClafvLibrary\Analysis\ATN4Y54EN.XLAM Excel Add-in Custom XML Data Clsoft Shared\Smart Tag\MOFL.DLL Document Inspector Date (XML) Lare Orency Tools Clsoft Office\Office14\OFFRHD.DLL Document Inspector Hidden Rows and Columns Clsoft Office\Office14\OFFRHD.DLL Document Inspector Hidden Rows and Columns Clsoft Office\Office14\OFFRHD.DLL Document Inspector Hidden Rows and Columns Clsoft Office\Office14\OFFRHD.DLL Document Inspector Hidden Rows and Columns Clsoft Office\Office14\OFFRHD.DLL Document Inspector Clsoft Office\Office14\OFFRHD.DLL Document Inspector Clsoft Office\Office14\OFFRHD.DLL Document Inspector Clsoft Office\Office14\OFFRHD.DLL Document Inspector Clsoft Office\Office14\OFFRHD.DLL Document Inspector Clsoft Office\Office14\OFFRHD.DLL Document Inspector Clsoft Office\Office14\OFFRHD.DLL Document Inspector Clsoft Office\Office14\OFFRHD.DLL Document Inspector Microsoft Ations Pane 3 Sharing Add-in for Microsoft Lync 2010 Cllets\Microsoft Lync\Collabaddin.dll COM Add-in Solver Add-in Clsoft Office, Fusion Edition Publisher Compatibility: No compatibility information available Location: Cl\Oracle Hyperion Smart View for Office, Fusion Edition Manage: Excel Add-ins COM Add-ins COM Add-                                                                                                    | dvanced             | Oracle Hyperion Smart View for Office  | , Fusion Edition    | C:\Oracle\SmartView\Bin\HsAddin.dll   | COM Add-in         |
| Analysis ToolPak : VBA C,LibiranyAnalysis/ANALYS32.XLL Excel Add-in<br>Custom XML Data Csoft Office/AUFRHD.DLL Date (MML) Csoft Office/AUFRHD.DLL Action Date (MML) Csoft Office/AUFRHD.DLL Action Euro Currency Tools Csoft Office/AUFRHD.DLL Action Euro Currency Tools Csoft Office/AUFRHD.DLL Action Euro Currency Tools Csoft Office/AUFRHD.DLL Document Inspector Action Physeion & Physeion & Chyperion & Chyperio & Chyperio                                                                                                    | ustomize Ribbon     | Inactive Application Add-ins           |                     |                                       |                    |
| Jutck Access Toolbar       Analysis ToolPak - VBA       Ciisoft Office/Micrel4/OFFRHD.DLL       Bxcel Add-in         did-Ins       Custom XML Data       Cisoft Office/Officel4/DFFRHD.DLL       Action         back (XIL)       Cisoft Shared/Smart Tag/MOFL.DLL       Action         rust Center       Financial Symbol (XIL)       Cisoft Office/Officel4/DFFRHD.DLL       Action         Financial Symbol (XIL)       Cisoft Shared/Smart Tag/MOFL.DLL       Action         Hidden Rows and Columns       Cisoft Office/Officel4/OFFRHD.DLL       Document Inspector         Hidden Worksheets       Cisoft Office/Officel4/OFFRHD.DLL       Document Inspector         Hyperion® (Hyperion® Smart View recognizer)       Ci.Visoft Office/Officel4/OFFRHD.DLL       Document Inspector         Nivrisble Content       Cisoft Office/Officel4/OFFRHD.DLL       Document Inspector         Nivrisble Content       Ci.Visoft Office/Officel4/OFFRHD.DLL       Document Inspector         Sharing Add-in for Microsoft Lync 2010       Ci.Visoft Office/Officel4/OFFRHD.DLL       Document Related Add-ins         No Document Related Add-ins       No Document Related Add-ins       Excel Add-in         No Document Related Add-ins       Ci.Visoft Office/Officel4/OFFRHD.DLL       Excel Add-in         Document Related Add-ins       Ci.Visoft Office/Officel4/OFFRHD.DLL       Excel Add-in                                                                                                    |                     | Analysis ToolPak                       |                     | C:\14\Library\Analysis\ANALYS32.XLL   | Excel Add-in       |
| dd-Ins       Custom XML Data       Chustom YML Data       Document Inspector         Jote (XML)       Chustom Yaned/Smart TagWOPCLDL       Action         rust Center       Financial Symbol (XML)       Chustom Yaned/Smart TagWOPCLDL       Action         Hidden Rows and Columns       Chustom Yaned/Smart TagWOPCLDL       Document Inspector         Hidden Rows and Columns       Chustom Yaned/Smart TagWOPCLDL       Document Inspector         Hidden Kows and Columns       Chustom Yaned/Smart TagWOPCLDL       Document Inspector         Hidden Kows and Columns       Chustom Yaned/Smart TagWOPCLDL       Document Inspector         Hidden Kows and Columns       Chustom Yaned/Smart TagWOPCLDL       Document Inspector         Microsoft Actions Pane 3       Chustom Yanes 2000       Action         Sharing Add-in for Microsoft Lync 2010       Chustom Yanes 2000       Chustom Yanes 2000         Solver Add-in       Oracle Hyperion Smart View for Office, Fusion Edition       Publisher:         Add-in:       Oracle Hyperion Smart View for Office, Fusion Edition       Publisher:         Compatibility: No compatibility information available       Compatibility: No compatibility information available         Location:       Choracle Hyperion Smart View for Office, Fusion Edition       OK         Manage:       Excel Add-ins       Com Add-ins       OK                                                                                                    | uick Access Toolbar | Analysis ToolPak - VBA                 |                     | C:\\Library\Analysis\ATPVBAEN.XLAM    | Excel Add-in       |
| dd-Ins       Date (ML)       C\soft shared\Smart Tag\MOFL.DLL       Action         rust Center       Euro Currency Tools       C\soft shared\Smart Tag\MOFL.DLL       Action         rust Center       Financial Symbol (ML)       C\soft shared\Smart Tag\MOFL.DLL       Action         Hadden Samot Symbol (ML)       C\soft shared\Smart Tag\MOFL.DLL       Action         Hadden Samot Symbol (ML)       C\soft Shared\Smart Tag\MOFL.DLL       Action         Hadden Worksheets       C\soft Office\Officel4\OFFRH.DLLL       Document Inspector         Hidden Nowskheets       C\soft Office\Officel4\OFFRH.DLLL       Document Inspector         Hidden Nowskheets       C\soft Office\Officel4\OFFRH.DLLL       Document Inspector         Microsoft Actions Pane 3       C\soft Office\Officel4\OFFRH.DLLL       Document Inspector         Microsoft Actions Pane 3       C\soft Office\Officel4\OFFRH.DLLL       Document Inspector         Solver Add-in       Cosoft Office\Officel4\OFFRH.DLLL       Document Inspector         Document Related Add-ins       C\soft Office\Officel4\OFFRH.DLL       Document Inspector         Macrosoft Actions Pane 3       ML Expansion Pack       C\soft Office\Officel4\OFFRH.DLL       Excel Add-in         Document Related Add-ins       C\soft Office\Officel4\OFFRH.DLL       Excel Add-in       Excel Add-in                                                                                                    |                     | Custom XML Data                        |                     | C:\soft Office\Office14\OFFRHD.DLL    | Document Inspector |
| Lurs Center       Euro Currency Tools       C/fife14/lubran/EUROTOOLXLAM       Excel Add-in         Financial Symbol (MIL)       C/soft Shared/Smart TagWOFLDL       Action         Hidden Rows and Columns       C/soft Office/Office14/OFFRHD.DLL       Document Inspector         Hidden Nowsheets       C/soft Office/Office14/OFFRHD.DLL       Document Inspector         Hyperion® (Hyperion® Smart View recognizer)       C/Windows/System32mscore.dll       Action         Invisible Content       C/Lsoft Office/Office14/OFFRHD.DLL       Document Inspector         Solver Add-in for Microsoft Lync 2010       C/Lsoft Office/Office14/OFFRHD.DLL       Document Inspector         Solver Add-in       C/Lsoft Office/Office14/OFFRHD.DLL       Document Inspector         Document Actions       C/Lsoft Office/Office14/OFFRHD.DLL       Document Inspector         Solver Add-in for Microsoft Lync 2010       C/Lles/Microsoft Lync/Collabaddin.dll       COM Add-in         Document Related Add-ins       No Document Related Add-ins       Keel Add-in         No Document Related Add-ins       No Document Related Add-ins       Keel Add-in         Magnage:       Excel Add-ins       Go       Go         Manage:       Excel Add-ins       Go       OK       Cancel                                                                                                    | dd-Ins              | Date (XML)                             |                     | C:\soft shared\Smart Tag\MOFL.DLL     | Action             |
| Hindrid Symbol (MU)     Chusoft Shared/Smart Tag/MOFL.DLL     Action     Hidden Rows and Columns     Chusoft Office/Office14/OFFRH.D.DLL     Document Inspector     Hidden Rows and Columns     Chusoft Office/Office14/OFFRH.D.DLL     Document Inspector     Hidden Rows and Columns     Chusoft Office/Office14/OFFRH.D.DLL     Document Inspector     Chusoft Office/Office14/OFFRH.D.DLL     Document Inspector     Chusoft Office/Office14/OFFRH.D.DLL     Document Inspector     Chusoft Office/Office14/OFFRH.D.DLL     Document Inspector     Chusoft Office/Office14/OFFRH.D.DLL     Document Inspector     Microsoft Attons Pane 3     Sharing Add-in for Microsoft Lync 2010     Chusoft Office/Office14/OFFRH.D.DLL     Document Inspector     Multiparanion Pack     Solver Add-in     Document Related Add-ins     No Document Related Add-ins     Add-in:     Oracle Hyperion Smart View for Office, Fusion Edition     Publisher:     Compatibility: No compatibility information available     Location:     Choracle Hyperion Smart View for Office, Fusion Edition     Manage:     Excel Add-ins     Counce Counce Counce Counce     Counce Counce Counce Counce Counce     Counce Counce Counce Counce Counce     Counce Counce Counce     Counce Counce Counce     Counce Counce Counce     Counce Counce Counce     Counce Counce Counce     Counce Counce     Counce Counce     Counce Counce     Counce Counce     Counce     Coun                                                                                                    | nuct Contor         | Euro Currency Tools                    |                     | C:\ffice14\Library\EUROTOOL.XLAM      | Excel Add-in       |
| Headers and Footers       C\soft Office\Office14\OFFRHD.DLL       Document Inspector         Hidden Rows and Columns       C\soft Office\Office14\OFFRHD.DLL       Document Inspector         Hidden Rows and Columns       C\soft Office\Office14\OFFRHD.DLL       Document Inspector         Hidden Rows and Columns       C\soft Office\Office14\OFFRHD.DLL       Document Inspector         Hyperion® (Hyperion® Smart View recognizer)       C\soft Office\Office14\OFFRHD.DLL       Document Inspector         Invisible Content       C\soft Office\Office14\OFFRHD.DLL       Document Inspector         Microsoft Actions Pane 3       C\soft Office\Office14\OFFRHD.DLL       Document Inspector         Solver Add-in for Microsoft Lync 2010       C\les/Microsoft Lync\Oollabaddin.dll       COM Add-in         Document Related Add-ins       No Document Related Add-ins       Excel Add-in         Add-in:       Oracle Hyperion Smart View for Office, Fusion Edition       Publisher:         Compatibility:       No compatibility information available       Location:       C\Oracle Hyperion Smart View for Office, Fusion Edition         Manage:       Excel Add-ins       Go       OK       Cancel                                                                                                    | iusi center         | Financial Symbol (XML)                 |                     | C:\soft shared\Smart Tag\MOFL.DLL     | Action             |
| Hidden Rows and Columns Cr.usoft Office/Office14/OFFRHD.DLL Document Inspector<br>Hidden Worksheets Cr.usoft Office/Office14/OFFRHD.DLL Document Inspector<br>Hyperion® (Hyperion® Smart View recognizer) Cr.Windows/System32/mscore.dll Action<br>Invisible Content Cr.usoft Office/Office14/OFFRHD.DLL Document Inspector<br>Microsoft Actions Pane 3<br>Sharing Add-in for Microsoft Lync 2010 Cr.u.les/Microsoft Lync/collabaddin.dll COM Add-in<br>Solver Add-in<br>Document Related Add-ins<br>No Document Related Add-ins<br>No Document Related Add-ins<br>No Document Related Add-ins<br>No Document Related Add-ins<br>No Document Related Add-ins<br>No Document Related Add-ins<br>No Document Related Add-ins<br>No Document Related Add-ins<br>No Document Related Add-ins<br>No Document Related Add-ins<br>No Document Related Add-ins<br>No Document Related Add-ins<br>No Document Related Add-ins<br>Compatibility: No compatibility information available<br>Location: Cr\Oracle\SmartView/Bin/HsTbar.xla<br>Description: Oracle Hyperion Smart View for Office, Fusion Edition<br>Manage: Excel Add-ins<br>COM Add-ins<br>COM Add-ins<br>COM Add-ins<br>Add-ins                                                                                                    |                     | Headers and Footers                    |                     | C:\soft Office\Office14\OFFRHD.DLL    | Document Inspector |
| Hidden Worksheets C-\soft Office\Officel4\OFFRHD.DLL Document Inspector<br>Hyperion® (Hyperion® Smart View recognizer) C-\\soft Office\Officel4\OFFRHD.DLL Document Inspector<br>Microsoft Actions Pane 3<br>Sharing Add-in for Microsoft Lync 2010 C-\\les\Microsoft Lync\collabaddin.dl COM Add-in<br>Solver Add-in C-\\14\Library\SOLVER\SOLVER\SOLVER\XLAM Excel Add-in<br>Document Related Add-ins<br>No Document Related Add-ins<br>Add-in: Oracle Hyperion Smart View for Office, Fusion Edition<br>Publisher:<br>Compatibility: No compatibility information available<br>Location: C-\Oracle\SmartView\Bin\HsTbar.xla<br>Description: Oracle Hyperion Smart View for Office, Fusion Edition<br>Manage: Excel Add-ins<br>COM Add-ins<br>COM Add-ins<br>COM Add-ins<br>COM Add-ins                                                                                                    |                     | Hidden Rows and Columns                |                     | C:\soft Office\Office14\OFFRHD.DLL    | Document Inspector |
| Hyperion® (Hyperion® Smart View recognizer) C-(Windows/System32mscoree.dll Action<br>Invisible Content C-)soft Office/Office14\OFFRHD.DLL Document Inspector<br>Microsoft Actions Pane 3<br>Sharing Add-in for Microsoft Lync 2010 C-\Ies\Microsoft Lync\collabaddin.dll COM Add-in<br>Solver Add-in C-\Ies\Microsoft Lync\SOLVER\SOLVER\SOLVERXLAM Expansion Pack<br>C-\Ies\Microsoft Lync\SOLVER\SOLVERXLAM Excel Add-in<br>Document Related Add-ins<br>No Document Related Add-ins<br>Add-in: Oracle Hyperion Smart View for Office, Fusion Edition<br>Publisher:<br>Compatibility: No compatibility information available<br>Location: C-\Oracle\SmartView\Bin\HisTbar.xla<br>Description: Oracle Hyperion Smart View for Office, Fusion Edition<br>Manage: Excel Add-ins<br>COM Add-ins<br>COM Add-ins<br>COM Add-ins<br>COM Add-ins<br>COM Add-ins<br>COM Add-ins                                                                                                    |                     | Hidden Worksheets                      |                     | C:\soft Office\Office14\OFFRHD.DLL    | Document Inspector |
| Invisible Content Microsoft Atclinos Pane 3 Sharing Add-in for Microsoft Lync 2010 Cluntes/Microsoft Lync/collabaddin.dll COM Add-in Solver Add-in Document Related Add-ins No Document Related Add-ins Add-in: Oracle Hyperion Smart View for Office, Fusion Edition Publisher: Compatibility: No compatibility information available Location: Clunter Hyperion Smart View for Office, Fusion Edition Manage: Excel Add-ins COM Add-ins COM Add-ins                                                                                                    |                     | Hyperion® (Hyperion® Smart View red    | cognizer)           | C:\Windows\System32\mscoree.dll       | Action             |
| Microsoft Actions Pane 3<br>Microsoft Lync 2010<br>Solver Add-in for Microsoft Lync 2010<br>Solver Add-in for Microsoft Lync 2010<br>C\14\Library\SOLVER\SOLVER\XLAM<br>Excel Add-ins<br>No Document Related Add-ins<br>Add-in: Oracle Hyperion Smart View for Office, Fusion Edition<br>Publisher:<br>Compatibility: No compatibility information available<br>Location: C\Oracle\SmartView\Bin\HsTbar.xla<br>Description: Oracle Hyperion Smart View for Office, Fusion Edition<br>Manage: Excel Add-ins<br>COM Add-ins<br>COM Add-ins<br>COM Add-ins<br>Add-ins<br>Compatibility Microsoft Lync 2010<br>OK Cancel                                                                                                    |                     | Invisible Content                      |                     | C:\soft Office\Office14\OFFRHD.DLL    | Document Inspector |
| Sharing Add-in for Microsoft Lync 2010<br>Solver Add-in<br>Document Related Add-ins<br>No Document Related Add-ins<br>Add-in: Oracle Hyperion Smart View for Office, Fusion Edition<br>Publisher:<br>Compatibility: No compatibility information available<br>Location: C:\Oracle\SmartView/Bin\HsTbar.xla<br>Description: Oracle Hyperion Smart View for Office, Fusion Edition<br>Manage: Excel Add-ins<br>COM Add-ins<br>COM Add-ins<br>COM Add-ins<br>COM Add-ins<br>COM Add-ins<br>COM Add-ins<br>COM Add-ins<br>COM Add-ins                                                                                                    |                     | Microsoft Actions Pane 3               |                     |                                       | XML Expansion Pack |
| Solver Add-in C-\14\Library\SOLVER\SOLVER\SOLVER.XLAM Excel Add-in Document Related Add-ins No Document Related Add-ins Add-in: Oracle Hyperion Smart View for Office, Fusion Edition Publisher: Compatibility: No compatibility information available Location: C-\Oracle\SmartView\Bin\HsTbar.Xla Description: Oracle Hyperion Smart View for Office, Fusion Edition Manage: Excel Add-ins COM Add-ins COM Ad                                                                                                    |                     | Sharing Add-in for Microsoft Lync 2010 | 0                   | C:\les\Microsoft Lync\collabaddin.dll | COM Add-in         |
| Document Related Add-ins       No Document Related Add-ins         Add-in:       Oracle Hyperion Smart View for Office, Fusion Edition         Publisher:       Compatibility:         Compatibility:       No compatibility information available         Location:       C\Oracle\SmartView(Bin\HsTbarxIa)         Description:       Oracle Hyperion Smart View for Office, Fusion Edition         Manage:       Excel Add-ins         Excel Add-ins       COM         Addins       OK                                                                                                    |                     | Solver Add-in                          |                     | C:\14\Library\SOLVER\SOLVER.XLAM      | Excel Add-in       |
| Add-in: Oracle Hyperion Smart View for Office, Fusion Edition Publisher: Compatibility: No compatibility information available Location: C-\Oracle\SmartView/Bin\HsTbar.xla Description: Oracle Hyperion Smart View for Office, Fusion Edition Manage: Excel Add-ins Excel Add-ins COM Add-ins Adtions OK Cance                                                                                                    |                     | Document Related Add-ins               |                     |                                       |                    |
| Compatibility: No compatibility information available<br>Location: C-\Oracle\SmartView\Bin\HsTbar.xla<br>Description: Oracle Hyperion Smart View for Office, Fusion Edition<br>Manage: Excel Add-ins<br>Excel Add-ins<br>COM Add-ins<br>Actions<br>OK Cance                                                                                                    |                     | Add-in: Oracle Hyperion Sma            | art View for Office | e, Fusion Edition                     |                    |
| Location: C:\Oracle\SmartView\Bin\HSTbar.Xla Description: Oracle Hyperion Smart View for Office, Fusion Edition Manage: Excel Add-ins Excel Add-ins COM Add-ins Adtions OK Cance                                                                                                    |                     | Compatibility: No compatibility info   | ormation available  | e                                     |                    |
| Description: Oracle Hyperion Smart View for Office, Fusion Edition           Manage:         Excel Add-ins           Excel Add-ins         COM Add-ins           Addions         OK                                                                                                    |                     | Location: C:\Oracle\SmartView          | (Bin)HsThar vla     |                                       |                    |
| Description: Oracle Hyperion Smart View for Office, Fusion Edition           Manage:         Excel Add-ins           Excel Add-ins         Go           COM Add-ins         OK                                                                                                    |                     | colonate (Sinarchen                    | (Build I Stornau    |                                       |                    |
| Manage: Excel Add-ins<br>Excel Add-ins<br>COM Add-ins<br>Adtions<br>OK Cance                                                                                                    |                     | Description: Oracle Hyperion Sma       | art View for Office | e, Fusion Edition                     |                    |
| Manage: Excel Add-ins Con<br>Excel Add-ins<br>COM Add-ins<br>Addions<br>OK Cance                                                                                                    |                     | 2 (c)                                  | ·                   |                                       |                    |
| COM Add-ins COM Add-ins Addions OK Cance                                                                                                    |                     | Manage: Excel Add-ins                  | <u>G</u> o          |                                       |                    |
| COM Add-ins OK Cance                                                                                                    |                     | Excel Add-ins                          |                     |                                       |                    |
| Actions                                                                                                    |                     | COM Add-ins                            |                     | C                                     | OK Cance           |
|                                                                                                    |                     | Actions                                |                     |                                       | Cance              |

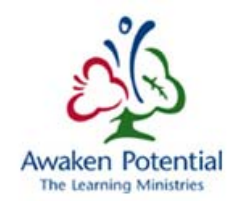

Sous Éléments désactivés, sélectionnez Addin : oracle hyperion smart view for office, fusion edition, puis Activer.

| eneral<br>ormulas |                                                 | View and manage Mi                                                                                                   | crosoft Office Add-ins                                                                                        |                                                                                                    |                                                    |
|-------------------|-------------------------------------------------|----------------------------------------------------------------------------------------------------|----------------------------------------------------------------------------------------------------|----------------------------------------------------------------------------------------------------|----------------------------------------------------|
| roofing           |                                                 | Add-ins                                                                                                    |                                                                                                    |                                                                                                    |                                                    |
| ave               | Disabled Items                                  | -                                                                                                    | 8 23                                                                                                    | Location                                                                                                | Туре                                               |
| anguag            | The items listed b functioning corre            | elow were disabled because they p<br>ctly.                                                                           | revented Excel from                                                                                           | :\Oracle\SmartView\Bin\HsTbar.xla                                                                       | Excel Add-in                                       |
| ustomiz           | Please note that<br>place.<br>Select the ones y | you may have to restart Excel for 1<br>rou wish to re-enable.                                                        | hese changes to take                                                                                          | C:\14\Libran/Analysis\ANALYS32.XLL                                                                      | Excel Add-in                                       |
| uick Ace          | Addin: orade hy                                 | perion smart view for office, fusion                                                                                 | edition (hsaddin.dll)                                                                                         | :\soft Office\Office14\OFFRHD.DLL<br>:\soft shared\Smart Tag\MOFL.DLL                                   | Document Inspector<br>Action                       |
| ust Cen           |                                                 |                                                                                                    |                                                                                                    | :\ffice14\Libran/EUROTOOL.XLAM<br>:\soft shared\Smart Tag\MOFL.DLL<br>:\soft Office\Office14\OFFRHD.DLL | Excel Add-in<br>Action<br>Document Inspector       |
|                   | Enable                                          |                                                                                                    | Close                                                                                                    | :\soft Office\Office14\OFFRHD.DLL<br>:\soft Office\Office14\OFFRHD.DLL                                  | Document Inspector<br>Document Inspector           |
|                   |                                                 | Hyperion® (Hyperion® Smart<br>Invisible Content<br>Microsoft Actions Pane 3                                          | View recognizer)                                                                                              | C:\Windows\System32\mscoree.dll<br>C:\soft Office\Office14\OFFRHD.DLL                                   | Action<br>Document Inspector<br>XML Expansion Pack |
|                   |                                                 | Solver Add-in                                                                                                    | Lyne 2010                                                                                                    | C:\14\Library\SOLVER\SOLVER.XLAM                                                                        | Excel Add-in                                       |
|                   |                                                 | Document Related Add-ins<br>No Document Related Add-ins                                                              |                                                                                                    |                                                                                                    |                                                    |
|                   |                                                 | Add-in: Oracle Hype<br>Publisher:<br>Compatibility: No compati<br>Location: C:\Oracle\Sr<br>Description: Oracle Hype | rion Smart View for Offi<br>bility information availab<br>martView\Bin\HsTbar.xla<br>rion Smart View for Offi | e, Fusion Edition<br>le<br>e. Fusion Edition                                                            |                                                    |
|                   |                                                 | M <u>a</u> nage: Disabled Items                                                                                      | ▼ <u>G</u> o                                                                                                  |                                                                                                    |                                                    |

## 5 Rapports financiers

## 5.1 Fenêtre supplémentaire du navigateur demeurant ouverte

#### 5.1.1 Problème

Chaque fois qu'un utilisateur produit un rapport dans Firefox, le processus ouvre une fenêtre supplémentaire du navigateur.

| 000                                        | Oracle Enterprise Performance Management System Workspace, Fusion Edition                                                            |
|--------------------------------------------|----------------------------------------------------------------------------------------------------|
| Attps://test.efis.fma.csc.gov.on.ca/worksp | ace/WorkspaceLaunch.jsp?uri=index.jsp%3fmodule%3dwksp.relatedcontent%26repository_path%3d%2F51415EST%2FEN%2FSChedules%2FSChedule 1_1 |
| This window can now be closed since the a  | plication has been launched in a separate window.                                                                                    |
|                                            |                                                                                                    |
|                                            |                                                                                                    |
|                                            |                                                                                                    |
|                                            |                                                                                                    |
| ● 0 0                                      | Oracle Enterprise Performance Management System Workspace, Fusion Edition                                                            |

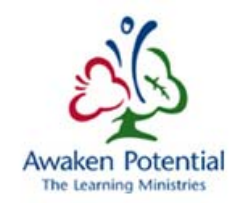

## 5.1.2 Solution

Il s'agit d'un comportement normal qui n'a aucune incidence sur les rapports. Habituellement, cet écran supplémentaire apparaît un court instant devant l'écran de travail et se « cache » derrière celui-ci. L'utilisateur peut simplement fermer la fenêtre supplémentaire du navigateur et retourner à l'utilisation normale de l'application Planning.

## 5.2 Message d'erreur de sélection du Point de vue (PDV)

#### 5.2.1 Problème 1

L'utilisateur génère un rapport et l'écran d'erreur suivant s'affiche.

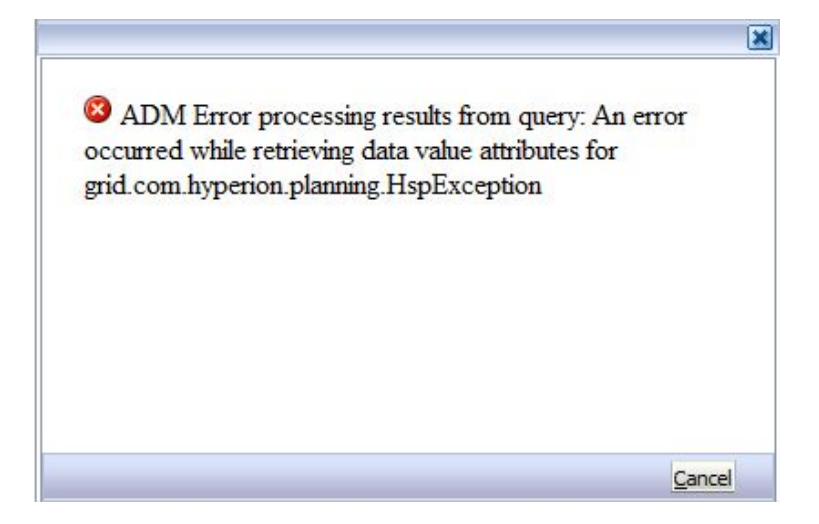

#### 5.2.2 Solution

Changer l'Aperçu du Point de vue utilisateur de « Désactivé » à « Activé » dans les Préférences.

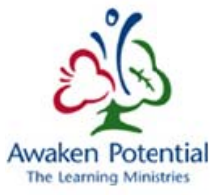

| *=                        | Financial Reporting                                                                                                    |                                                                                                    |
|---------------------------|----------------------------------------------------------------------------------------------------|----------------------------------------------------------------------------------------------------|
| General<br>Authentication | Default Preview Mode<br>HTML Preview<br>User Point of View<br>Preview<br>Off<br>On<br>Setup Members<br>Merge Equivalent Prompts<br>Annotation Print Details | Export to Office Application:<br>Office 2002 ~ h<br>Thousands Separator<br>Comma<br>Period<br>Underscore<br>Space<br>Decimal Separator<br>Comma<br>Period<br>Underscore<br>Space<br>Date Value Format<br>MMM d, yyyy<br>Query Ready Mode<br>Smale Everel |
|                           |                                                                                                    |                                                                                                    |

#### 5.2.3 Problème 2

Si l'utilisateur ne choisit pas un point de vue utilisateur (PDV) approprié, l'erreur ci-dessous s'affiche après la sélection du rapport.

| This report<br>below. | will run fo | or the member | s on the user p | oint of vi | ew listed |
|-----------------------|-------------|---------------|-----------------|------------|-----------|
| Version               |             |               |                 |            |           |
| V10W; Version         | 1:          |               |                 |            |           |
| DSB                   |             |               |                 |            |           |
| B66109; DSB           | 1           | Select        |                 |            |           |
| Help                  |             |               |                 | <u>O</u> K | Cancel    |
| Help                  |             |               |                 | <u>O</u> K | Cancel    |

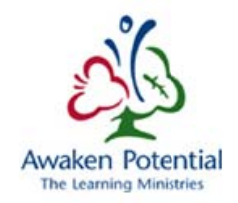

## 5.2.4 Solution

S'assurer de sélectionner le PDV approprié dans les champs Version et DSB. Si le champ Version contient « *Version* » et si le champ DSB contient « *DSB* », une erreur se produit.

| This reportwil<br>below. | run for the members on the user point of | of view listed |
|--------------------------|------------------------------------------|----------------|
| Version                  |                                          |                |
| DSB                      |                                          |                |
| B66109; DSB              | Select                                   |                |

La sélection appropriée est la suivante. La sélection des valeurs Version et DSB doit être effectuée une seule fois pour les rapports au niveau des écoles et une autre fois pour ceux au niveau du conseil. Après quoi, la sélection est fonction du dernier rapport que choisit l'utilisateur. Remarquer également que cela doit aussi être fait pour le carnet de rapports.

| Draviow User Doint of View                                                           |   | Preview User Point of View                                                           |
|--------------------------------------------------------------------------------------|---|--------------------------------------------------------------------------------------|
| This report/book will run for the members on the user point of view listed<br>below. | ٦ | This report/book will run for the members on the user point of view listed<br>below. |
| Version Board Working Version Select                                                 |   | Database Connection All                                                              |
| DSB                                                                                  |   | Version                                                                              |
| First Training DSB Select                                                            |   | V10W Select                                                                          |
|                                                                                      |   | DSB                                                                                  |
| Edit Member Names                                                                    |   | B66109 Select                                                                        |
|                                                                                      |   |                                                                                      |
|                                                                                      |   |                                                                                      |
|                                                                                      |   |                                                                                      |
| Help QK Cancel                                                                       |   | Help QK Cancel                                                                       |

## 5.3 Carnet de rapports

#### 5.3.1 Problème

La production du carnet de rapports prend de 1 à 3 minutes. Pendant ce temps, l'écran de rapport est vide ou blanc sans sablier.

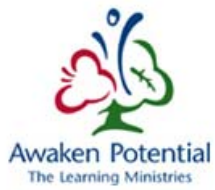

| anigate File View Revortes Tools Help<br>N 🖸 🔁 🍐 |                                         | an Fenetar Tada Halp                               |   | 144    |         | Tools Help |  | 6 Map |  |  |  |  |
|--------------------------------------------------|-----------------------------------------|----------------------------------------------------|---|--------|---------|------------|--|-------|--|--|--|--|
| HumePage                                         | S1415EST - Tesk List Rotus              | 2014-15 School Board Submission - Estimates - View | * | Snerch | © Athen |            |  |       |  |  |  |  |
| /\$1415EST/201                                   | 4-15 School Board Submission - Estimate |                                                    |   |        |         |            |  |       |  |  |  |  |
|                                                  |                                         |                                                    |   |        |         |            |  |       |  |  |  |  |
|                                                  |                                         |                                                    |   |        |         |            |  |       |  |  |  |  |
|                                                  |                                         |                                                    |   |        |         |            |  |       |  |  |  |  |
|                                                  |                                         |                                                    |   |        |         |            |  |       |  |  |  |  |
|                                                  |                                         |                                                    |   |        |         |            |  |       |  |  |  |  |
|                                                  |                                         |                                                    |   |        |         |            |  |       |  |  |  |  |
|                                                  |                                         |                                                    |   |        |         |            |  |       |  |  |  |  |
|                                                  |                                         |                                                    |   |        |         |            |  |       |  |  |  |  |
|                                                  |                                         |                                                    |   |        |         |            |  |       |  |  |  |  |
|                                                  |                                         |                                                    |   |        |         |            |  |       |  |  |  |  |
|                                                  |                                         |                                                    |   |        |         |            |  |       |  |  |  |  |
|                                                  |                                         |                                                    |   |        |         |            |  |       |  |  |  |  |
|                                                  |                                         |                                                    |   |        |         |            |  |       |  |  |  |  |
|                                                  |                                         |                                                    |   |        |         |            |  |       |  |  |  |  |
|                                                  |                                         |                                                    |   |        |         |            |  |       |  |  |  |  |

### 5.3.2 Solution

Il s'agit d'un comportement normal et l'utilisateur peut retourner à la liste des tâches et réaliser d'autres tâches pendant la création du carnet de rapports.

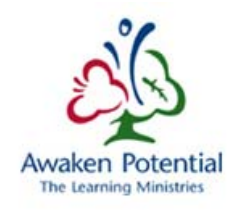

## 6 Application Planning

## 6.1 Suppression de l'antémémoire et des témoins

## 6.1.1 Problème : L'application ne fonctionne pas correctement ou affiche des messages d'erreur inhabituels.

Parfois, il est possible que l'application ne réponde plus convenablement ou affiche des erreurs inhabituelles.

## 6.1.2 Solution

La non-réponse et l'erreur inhabituelle peuvent être causées par une mauvaise connexion au serveur; afin de rétablir une connexion appropriée, l'utilisateur doit supprimer le contenu de l'antémémoire et les témoins dans le navigateur.

## 6.2 Problème d'enregistrement 1 : Cliquer deux fois sur le bouton d'enregistrement

#### 6.2.1 Problème

Si l'utilisateur clique deux fois sur le bouton d'enregistrement, deux problèmes peuvent se produire avec l'application Planning :

1) Le deuxième écran d'enregistrement n'affiche pas un message complet.

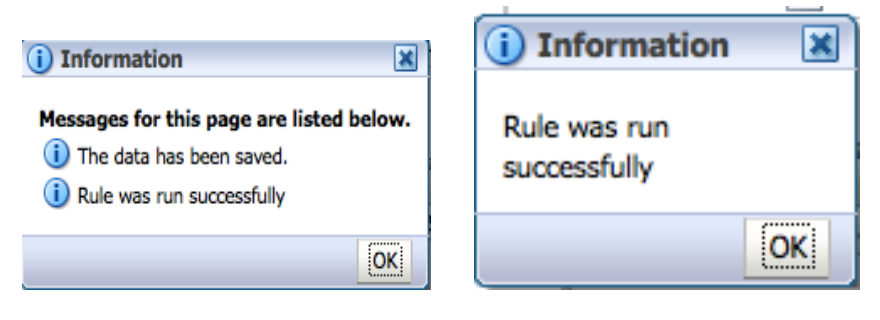

2) Lorsqu'on tente d'ouvrir une autre liste de tâches, l'application Planning affiche une erreur ADF.

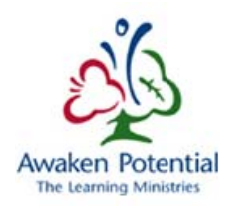

| pracle.adf.controller.ControllerException: ADFC-12001: The ADF Controller is attempting to pop last en:ry f         | rom page flow scope stack.            |
|----------------------------------------------------------------------------------------------------|---------------------------------------|
| ADF_FACES-60097:For more information, please see the server's error log for an entry beginning with: AD<br>PPR, #44 | F_FACES-60096:Server Exception during |
|                                                                                                    |                                       |

#### 6.2.2 Solution

L'utilisateur doit fermer l'onglet Statut de la liste des tâches et le rouvrir par l'intermédiaire de la page d'accueil ou du menu Naviguer.

| Navigate File Edit View Favorites Tools He                                                                                         | nagement System Workspace, Fusion Edition                   |
|----------------------------------------------------------------------------------------------------|-------------------------------------------------------------|
| HomePage S1415EST - Task List Status                                                                                               |                                                             |
| Skip to content                                                                                                    | Task List Status                                            |
| My Task List                                                                                                    | Task - Sch. 5.1 - Deferred Revenue - Input Opening, Contrit |
| Submission Input and Query                                                                                                    | Schedule 5.1 - Deferred Revenue - Input                     |
| E P Input                                                                                                    | Period: YearTotal1                                          |
| <ul> <li>School Level Data - Input</li> <li>S Sch 12&amp;13 Enrolment - Input</li> <li>S Allocations (Sections) - Input</li> </ul> | Board Working Version     Operating Capital                 |

# 6.3 Problème d'enregistrement 2 : Le bouton d'enregistrement ne répond pas

#### 6.3.1 Problème

Après avoir fait défiler l'écran vers le bas dans le long formulaire (Tab 9), le bouton d'enregistrement ne répond pas.

#### 6.3.2 Solution

1) Appuyez sur (CTRL + S) pour enregistrer.

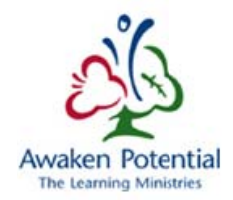

L'utilisateur doit faire défiler le formulaire vers le haut ou le bas jusqu'à ce que la mention
 « Fetching Data » (Recherche des données) s'affiche afin de pouvoir enregistrer les données.

| DRACLE Interprise Verformance H                                                           | atagement System Workspace, Issian Editain                                |               |              |                           | Logged in as balant's Develop                | raam Trep Tiag Of   |
|-------------------------------------------------------------------------------------------|---------------------------------------------------------------------------|---------------|--------------|---------------------------|----------------------------------------------|---------------------|
| ngate die gat ver Persten Ionis 1940                                                      |                                                                           |               |              |                           |                                              |                     |
| STALISEST - Tak Link Status                                                               |                                                                           |               |              |                           | Seats                                        | 10.40               |
| Forgs                                                                                     | Task Let Status                                                           |               |              |                           |                                              |                     |
| Hy Task List                                                                              | Task Sch. 9 - Revenues (lagut SCO9 L en . Test instructors                |               |              |                           |                                              |                     |
| Submession Imput and Query                                                                | aphrost surfaces                                                          | ***** 2014-15 | 6            |                           | G. SubCategory: No SubCategory               |                     |
| H Post                                                                                    | Bard States in a                                                          | •             |              |                           |                                              |                     |
| ili Scheit Lavet Data - 2041                                                              |                                                                           | Dear          | Es<br>cuptor | devales<br>Total Revenues |                                              |                     |
| III Aboutons (Dectors): Polyt<br>III Appendices - Digut Apendix E and F c                 | e                                                                         |               |              |                           |                                              |                     |
| B Sch. S.1 - Defend Brender - Pout O<br>ID State. 3.3 - Capital Reproduces - Capit.       | Grant Accrual Re. 2014 Accruel Tax Adjustment                             |               | _            | -                         |                                              |                     |
| 8 Sch. 3 - Capital Expeditures - Nove<br>9 Sch. 3 - Capital Expeditures - Input           | PRODE YEARS' GRANT ADJUSTIONTS (PRODIV):                                  |               |              | 2                         |                                              |                     |
| IR Sch. 3.3 - Capital Expenditures - Nex /<br>IR Sch. 3A - Capital Grats Funding - Defi   | Prer Faas Grant Adjustments (                                             | _             |              |                           |                                              |                     |
| III 🦉 Sch. 3C - Tangbie Gotal Asset Canter<br>III 🧐 Sch. 3D - Assets Heicher Sale - Digut | Prior Tears Grant Adjustments 1                                           | -             |              | -                         |                                              |                     |
| IE 9 Sch. 5.3 - Accounts Immedie Canton<br>IE 9 Sch. 5.3 - Defende Oastal Canton.to       | TAXATION                                                                  |               |              | -                         |                                              |                     |
| IE 9 Sch. 5.5 - Lat of Carried Capital Arr                                                | Tax Revenue from Municipalities                                           |               | _            |                           |                                              |                     |
| III Son 114 - Schedule / Tax Revenue -                                                    | Tax Revenue Fran Unorgenial Territories                                   | -             | _            |                           |                                              |                     |
| E Sch. 14 - School Gervater Punkt - by                                                    | Tax Revenue Adjustment - 2014                                             |               | _            |                           |                                              |                     |
| E Sch. 10-Expenses -rout                                                                  | Tas Supplementary and Tas Inter-offs Adjustment - Accoult Re. 2015 Annual |               | _            | -                         |                                              |                     |
| Preferences                                                                               |                                                                           |               |              | Question 2                | Previous Dromplete Brevious Rept Dromplete R | port Talk List game |

## 6.4 Modificateur de conseils multiples

#### 6.4.1 Problème : Le menu d'erreurs ne s'affiche pas dans la liste des tâches.

Des modificateurs de conseils multiples ne voient pas le menu d'erreurs dans la liste des tâches.

| ORACLE' Enterprise Performance Man                       | agement System Workspace, Fusion Edition        |                     |        |          |       | Logged in as bate | est2@modifer.com | Help   Log O |
|----------------------------------------------------------|-------------------------------------------------|---------------------|--------|----------|-------|-------------------|------------------|--------------|
| Navigate Elle Edit View Favorites Tools Help             |                                                 |                     |        |          |       |                   |                  |              |
| 🍝 i 🖩 🔅 🕹 i 🖌 i 🖷 👘 🛱 🚊 🗟                                |                                                 |                     |        |          |       |                   |                  |              |
| HomePage S1314E2c - Manage Approvals S                   | L314E2c - Task List Status ×                    |                     |        |          |       | Search            |                  | 🕑 Ad         |
| 1                                                        |                                                 |                     |        |          |       |                   |                  |              |
| For <u>m</u> s                                           | Task List Status                                |                     |        |          |       |                   |                  |              |
| My Task List                                             | Task List Status - All                          |                     |        |          |       |                   |                  | View -       |
| Submission Input and Query     Estimates - V10W - B66168 |                                                 |                     |        |          |       |                   |                  |              |
|                                                          | Incomplete, 100.0%                              | Complete<br>Overdue |        |          |       |                   |                  |              |
|                                                          | Task List Status - All<br>Task List Tasks - All |                     |        |          |       |                   |                  |              |
|                                                          | Task                                            | Type                | Status | Due Date | Alert | Completed Date    | Instructions     | Action       |

## 6.4.2 Solution

Sous Outils/Gérer les approbations,

| ORACLE' Enterprise Perfo          | orma  | nce Management Syste                               | em Workspace, Fusion Edition |                     |
|-----------------------------------|-------|----------------------------------------------------|------------------------------|---------------------|
| Navigate Elle Edit View Favorites | Tools | Elep<br>Change Password<br>Install                 |                              |                     |
| HomePage 51314E2c *               | -     | Links >                                            |                              |                     |
| Forms                             | Ŀ     | Manage Approvals<br>Copy <u>v</u> erson<br>Reports | us                           |                     |
| Submission Input and Query        |       | Business <u>R</u> ules                             | itus - All                   |                     |
| Submission input and Query        |       | Job Congole                                        |                              |                     |
|                                   |       | Custom Links                                       |                              |                     |
|                                   | **    | Export as Sprgadsheet                              |                              | Complete<br>Overdue |
| 1                                 | **    | Export as Spreadsheet                              |                              | Complete            |
|                                   |       |                                                    | Incomplete, 100.0%           |                     |
|                                   |       |                                                    | Task List Status - All       |                     |

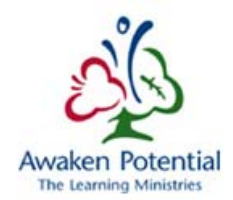

sélectionner un scénario et une version.

| RACLE: Interprise Performance Hanagement System Workspace, Fusion Edition         |                                                      |                                                                                                    | Logged in as batest2@modifiescore   Help   Log Off. |  |
|-----------------------------------------------------------------------------------|------------------------------------------------------|----------------------------------------------------------------------------------------------------|-----------------------------------------------------|--|
| nigale (Je (Je) yew Pavojles (Jok (Je)<br>A<br>Isometage S131422: Hanage Approval |                                                      |                                                                                                    | Search Statuer                                      |  |
| W Forms                                                                           | Harson Accousts                                      |                                                                                                    |                                                     |  |
| Hy Task List                                                                      | Scenarie Select Scenario                             | . Ge.                                                                                                    | Out of Office Assetant                              |  |
| 81 P Submeasuri Input and Query                                                   | A descent Mater                                      | Contraction of the second second second second second second second second second second second second second s | Vew.+                                               |  |
| MyTaski                                                                           | Atten - yee - Ci Ci Ci Ci Ci Ci Ci Ci Ci Ci Ci Ci Ci |                                                                                                    |                                                     |  |

Sous Unité de planification, sélectionner le CSD (DSB) pertinent.

| Forms                        | Hanage Approvals                            |                                                    |                                                                        |
|------------------------------|---------------------------------------------|----------------------------------------------------|------------------------------------------------------------------------|
| Pty Eask List                | Manager Referates                           | [m] (m)                                            | Quit of Office Ass                                                     |
| 12 🦉 Submean Input and Quera | Precess Status                              | and parade                                         | Ver-                                                                   |
|                              | Charl Type (Pe e) Group By                  |                                                    |                                                                        |
|                              | : Ustar fayers 100                          | Starkan<br>Linder Deview                           |                                                                        |
|                              | Actors - Ves - DI 10 1 ER of Bit Fit Detach |                                                    |                                                                        |
|                              | Several Dist                                | An Y Approvals Status Y Sub-Status<br>Under Keview | T Current Owner T Location T Path Deta<br>8DU_38 Approver Table DDB 22 |
|                              |                                             |                                                    |                                                                        |

Ensuite, sous Actions, sélectionner Valider.

| HonePage 5131482c - Manage App | rovals *                                                           |                                              | Search                    |        |
|--------------------------------|--------------------------------------------------------------------|----------------------------------------------|---------------------------|--------|
| a Forms                        | Hanage Approvals                                                   |                                              |                           |        |
| My Task List                   | Scenario Estimates                                                 | - Ge                                         |                           | Qut of |
| 16 Bubmasion Input and Query   | B Process Status                                                   | and second                                   |                           |        |
|                                | ChartType Pe Coupity                                               |                                              |                           |        |
|                                |                                                                    | Status<br>Conder Review                      |                           |        |
|                                | Under Review, 100.0%                                               |                                              |                           |        |
|                                | Actions V Ver - 🗔 🏹 🔧 🖼 🖉 😭 🛃 Detach                               |                                              |                           |        |
|                                | A G Display My Planning Units                                      | Approvals Status V Sub-Statu<br>Under Review | EDU_SB_Approver Total DSE | Y 13   |
|                                | 9. Orden Kant<br>III valdste<br>(9. Orange Status<br>III) Refresti |                                              |                           |        |

Une fois la validation terminée, l'utilisateur peut cliquer sur le lien Données incorrectes dans la colonne Sous-Statut.

| 🗄 Form Folder 🛛 💠 🐺 輝 👉 🆕                     | Scenario Estimates                                 | - 6                                      | Qut of Office Assistant               |
|-----------------------------------------------|----------------------------------------------------|------------------------------------------|---------------------------------------|
| ill Forms                                     | Process Status     Etimates                        | term termine                             | Vew •                                 |
|                                               | Owritype Pe . Group By                             |                                          | 83                                    |
| E Forms in Forms<br>Form<br>No data to daplay | Nor Speed Of 1.39%                                 | Status<br>Under Review<br>Heat Signed Of |                                       |
|                                               | Actions = Vies = 📑 🍓 🏷 🖬 s <sup>o</sup> 🍓 🛃 Detach |                                          | _                                     |
|                                               | Planning Linit<br>Ingenin Low                      | Approvals Status Sub-Status              | Verrent Owner Vocation V Path Details |
|                                               | Ranbow DSB                                         | Under Review Druskid Data                | 👘 828029// Rainbow D68 🞇 🔤            |
|                                               | New New B 703                                      | 1 Jonar Dansan                           | TAL STRATTON New North DOB            |

Cela crée le menu d'erreurs sous Ma liste des tâches.

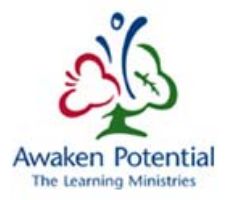

| ORACLE' Enterprise Performance Hanagement System Workspace, Fusion Edition |                               |                      |  |  | Lagged in as batest2@modifier.com 1 Help 1 Log |                               |           |
|----------------------------------------------------------------------------|-------------------------------|----------------------|--|--|------------------------------------------------|-------------------------------|-----------|
| in-igate Elle Edit View Paraphies Tool                                     | 54                            |                      |  |  |                                                |                               |           |
| 🗴 ( 🗆                                                                      |                               |                      |  |  |                                                |                               |           |
| HumePage 51314E3t - Manage Appro-                                          | 51314t2c - Task List Status * |                      |  |  | Search                                         |                               | 0.        |
|                                                                            |                               |                      |  |  | 100                                            |                               |           |
| iii Loullia                                                                | Task Lnt Status               |                      |  |  |                                                |                               |           |
| My Task List                                                               | Task List Status - AN         |                      |  |  |                                                |                               | 1 Years   |
| III P Submission Input and Query                                           |                               |                      |  |  |                                                |                               |           |
| Extendes - V 20VV - 866168                                                 |                               |                      |  |  |                                                |                               |           |
|                                                                            |                               | Complete<br>Complete |  |  |                                                |                               |           |
|                                                                            | incomplete, 100               | 1.0%                 |  |  |                                                |                               |           |
|                                                                            | Tank List Status - All        |                      |  |  |                                                |                               |           |
|                                                                            |                               |                      |  |  |                                                |                               |           |
|                                                                            | Task List Tasks - All         |                      |  |  |                                                | 1.1                           |           |
|                                                                            |                               | 1.                   |  |  |                                                | The state of the state of the | I.t. mark |

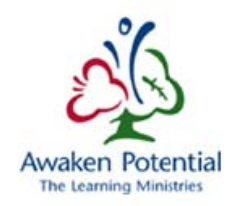

## 6.5 Action Copier la version

## 6.5.1 Problème : L'action Copier la version ne répond pas.

Dans la liste des tâches, l'utilisateur souhaite exécuter l'action *Copier la version*. Rien ne se passe lorsqu'on clique sur *Copier la version* 

| ORACLE' Enterprise Perfor                                                                                                    | rma                               | nce Management Sy                               | sten | n Workspace, Fusion Edition                       |  |  |
|----------------------------------------------------------------------------------------------------|-----------------------------------|-------------------------------------------------|------|---------------------------------------------------|--|--|
| Navigate File Edit View Favorite:                                                                                                    | ook                               | Help                                            |      | *                                                 |  |  |
| ▲ ) 뭐 《                                                                                                    |                                   | Change Password<br>Install<br>Links<br>Planning |      |                                                   |  |  |
|                                                                                                    |                                   |                                                 |      |                                                   |  |  |
| 🗠 Forms                                                                                                    | Manage Approvals                  |                                                 | _    | US - Revenues - Input-SC09_i_en Task instructions |  |  |
| My Task <u>L</u> ist                                                                                                    | Reports<br>Business <u>R</u> ules |                                                 |      |                                                   |  |  |
| Submission Input and Query                                                                                                    |                                   |                                                 |      |                                                   |  |  |
|                                                                                                    |                                   | Job Console                                     |      |                                                   |  |  |
| E School Level Data - Input                                                                                                    | Custom Links                      |                                                 |      |                                                   |  |  |
| E Sch 12&13 Enrolment - Ing                                                                                                    |                                   | Export as Spreadsheet                           |      |                                                   |  |  |
| <ul> <li>Image: Section (Sections) - Input</li> <li>Image: Section (Sections) - Input</li> <li>Image: Section (Section (Secti</li></ul> | t<br>x E a                        | and F c ≣ Legislati                             | ve G | rants - Amounts from Deferred Revenue             |  |  |

#### 6.5.2 Solution

L'utilisateur doit cliquer deux fois sur *Copier la version* pour que la fenêtre de copie de la version s'affiche. Cela se produit seulement si l'utilisateur travaille dans *Ma liste des tâches* et qu'il tente de copier la version.